## USPIH 15.0 软件的操作

AMP 设备内置 USPIH 15.0 软件,桌面快捷方式如下图示:

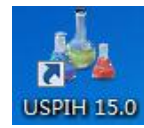

双击运行:

1、软件开启后自动识别本机序列号,识别完成前,登录账号为 (?)

| 操作员授权 | ×           |
|-------|-------------|
| 登录:   |             |
| ?     |             |
| ■ 新密码 |             |
| 221年1 |             |
|       |             |
|       |             |
| 🖌 эн  | <b>1.1</b>  |
|       | 1 设面 1 一 明认 |

2、识别完成后可以输入密码(此初始密码由管理员告知)

| 操作员授权    |          |    |              | x  |
|----------|----------|----|--------------|----|
| 登录:      |          |    |              |    |
| 72551010 |          |    |              |    |
| ■ 新密码    |          |    |              |    |
| 密码:      |          |    |              |    |
|          |          |    |              |    |
|          |          |    |              |    |
|          | -170     |    |              |    |
| 🔀 退出     | <u>_</u> | 设置 | $\checkmark$ | 确认 |

3、修改密码,勾选'新密码',输入旧密码和新密码确认即可修 改密码

| 操作员授权          |
|----------------|
| 登录:            |
| 72551010       |
| ☑ 新密码          |
| 密码:            |
| 重新输入密码:        |
|                |
| 🔀 退出 🔯 设置 🕪 确认 |

| 4 设置, | 可以更改语言, | 除语言项目外其他设置不要修改 |
|-------|---------|----------------|
|       |         | 小山口六百八八也久且一又停风 |

| 设置  |              |               |                                       |            |
|-----|--------------|---------------|---------------------------------------|------------|
| 代理  |              |               |                                       |            |
|     |              | 〕使用基本授权       |                                       |            |
|     | 地址:          |               | <u>광</u> 화                            | है:        |
|     | 端口:          |               | 密码                                    | <b>д</b> : |
|     |              |               |                                       |            |
| 服穷露 | e zo lik lil | 100 005 04 05 | ~~~~~~~~~~~~~~~~~~~~~~~~~~~~~~~~~~~~~ |            |
|     | 1 IPJ@J∐:    | 123.206.24.35 | 服分益端口:                                | 44444      |
|     | 2 IP地址:      | 45.58.38.9    | 服务器端口:                                | 44444      |
| 恢复  | 觀默认设置        |               | Chinese                               | 取消 ОК      |

5、打开检测界面,点选右下角按钮'新的检测'

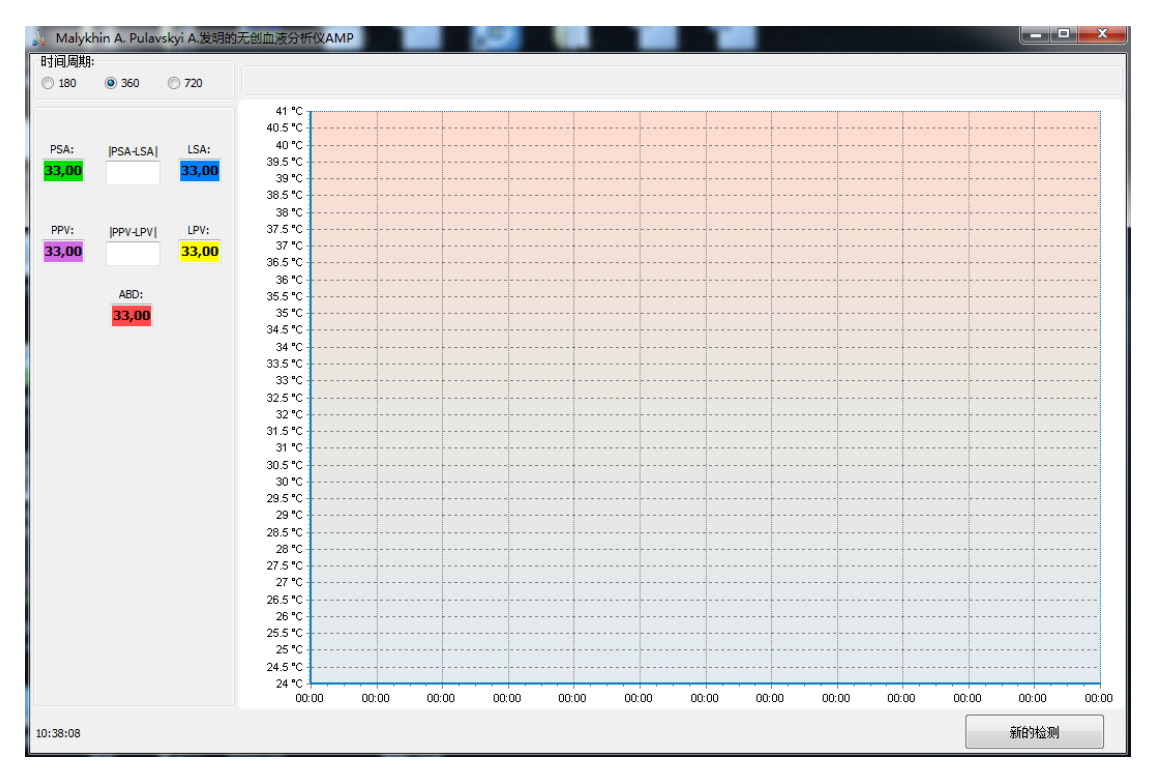

6、在弹出窗口输入受检者相应信息。注意: ID 号填写要与注册

| 新的检测    |                         | X   |
|---------|-------------------------|-----|
| ID:     |                         | (R) |
| 年龄:     | (容许范围: 10 - 100)        |     |
| 体重:     | <u>(容许范围: 16 - 200)</u> |     |
| 脉搏:<br> | <u>(容许范围: 30 - 250)</u> |     |
| 呼吸频率:   | <u>(容许范围: 5 - 50)</u>   |     |
| 00:00   | 开始检测                    | 取消  |

时用户的 ID (电话号码或身份证号) 一致

7、检测过程中,在进度条上右键可出现检测时间选项和停止选 项。

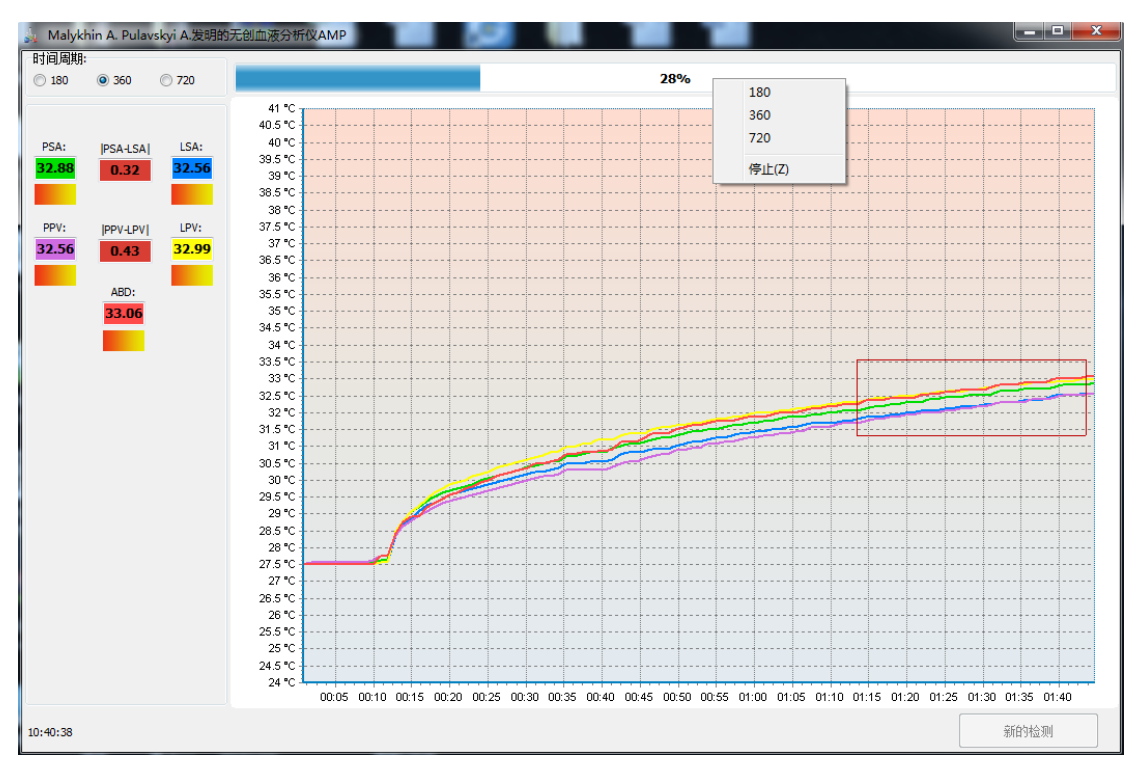

8、报告界面

| 🝌 检测               | 结果                | to A franky I have fully a second                           |            |        |            | - 🗆 <mark>- X</mark> - |
|--------------------|-------------------|-------------------------------------------------------------|------------|--------|------------|------------------------|
| 4                  |                   | /. A1                                                       |            |        |            |                        |
|                    | /                 | ×                                                           | 4= 100-    | (表)    |            |                        |
| NO                 |                   | 参数:<br>2015日。                                               | 你准         | ш;     |            |                        |
|                    |                   | 如何或为日:<br>而红蛋白 HGB a/                                       | 120 160    | 122.01 |            |                        |
| 2                  | 2                 | 11.51 11.55 9/1<br>红细胞 RBC x1012/                           | 120 - 180  | 132.01 |            |                        |
| 2                  | 2                 |                                                             | 17 - 40    | 77.40  |            |                        |
| 3                  | 3                 | ///Caule //                                                 | 17 - 40    | 27.49  |            |                        |
|                    | 12                | 山油肥 wee x to /i                                             | - 10       | 0.35   |            |                        |
| 6                  | 15                | 血清的水度 mmol/                                                 | 2.13 - 2.7 | 4.37   |            |                        |
| 7                  | 16                | 血清(h) 的复数加加加加加加加加加加加加加加加加加加加加加加加加加加加加加加加加加加加加               | 125 145    | 141.19 |            |                        |
|                    | 10                | 血小板计数 x10/1                                                 | 100 - 300  | 258.67 | ~          |                        |
| ő                  | 88                | 血细胞比容 %                                                     | 40 - 50    | 36.86  | <b>V</b>   |                        |
| 10                 | 30                |                                                             | 60 - 50    | 86.18  | <b>V</b>   |                        |
| 11                 | 35                | うします。<br>ジョーの mmol/                                         | 28-517     | 4 98   | <b>V</b>   |                        |
|                    | 55                | 参考而日: 血堂和                                                   | 2.0 5.17   | 1.50   | <b>3</b> / |                        |
| 1                  | 1                 | ショックスロー 血中ス<br>血和ス<br>血和ス                                   | 120 - 160  | 132.01 | ~          |                        |
| 2                  | 2                 | 红细胞 RBC ×10 <sup>12</sup> /                                 | 4-55       | 4 46   | ~          |                        |
| 3                  | 3                 | · · · · · · · · · · · · · · · · · · ·                       | 17 - 40    | 27.49  | ~          |                        |
| 4                  | 4                 | 白细胞 WBC x10 %                                               | 4 - 10     | 6.35   | ~          |                        |
| 5                  | 5                 | 中性分叶粒细胞 %                                                   | 50 - 70    | 56.40  | $\sim$     |                        |
| 6                  | 6                 | min ESR mm/h                                                | 0 - 15     | 12.32  | <b>~</b>   |                        |
| 7                  | 7                 | 路酸性粒细胞 %                                                    | 0.5-5      | 0.81   | ~          |                        |
| -                  | r nàm th          | MERCIA LANGES                                               | 0.5 5      | 0.01   |            |                        |
| 【神经<br>第三脑:<br>【指数 | 功能察<br>室宽度<br>下降】 | / TLIANE<br>亂」。 【颅内压增高】。<br>● 65.61<br>● 82.8 (Tiffeneau测试) |            |        |            |                        |
| 10:37:0            | 3                 |                                                             |            |        | 開除评估结果 保存  | 评估结果                   |

## 8.1 打印

| 8                  | 5             |                                                                                      |                                                                                                    |           |              |        |          |
|--------------------|---------------|--------------------------------------------------------------------------------------|----------------------------------------------------------------------------------------------------|-----------|--------------|--------|----------|
| , 检测               | 结果            | ere & Spanning & Brillion Fra                                                        | Concession of the local division of the local division of the loca |           |              |        |          |
| \$                 |               | 🖌 🏄                                                                                  |                                                                                                    |           |              |        |          |
| No                 | :             |                                                                                      | 参数:                                                                                                    | 标准:       | 值:           |        |          |
|                    |               | 测试项目:                                                                                |                                                                                                    |           | 🧈            |        | <u>^</u> |
| 1                  | 1             | 血红蛋白 HGB g/I                                                                         |                                                                                                    | 120 - 160 | 132.01 🖌     |        |          |
| 2                  | 2             | 红细胞 RBC x1012/                                                                       | 1                                                                                                    | 4 - 5 5   | 4.45         |        |          |
| 3                  | 3             | 淋巴细胞 %                                                                               | 打印                                                                                                    | 17-18     |              |        |          |
| 4                  | 4             | 白细胞 WBC x10 1                                                                        | 打印机                                                                                                    |           |              |        |          |
| 5                  | 13            | 血清钙浓度 mmol/l                                                                         | 名称(M): WF-7620 Series (网络)                                                                                                    | •         | 属性 (P)       |        |          |
| 6                  | 15            | 血清钾浓度 mmol/l                                                                         | (11)(0): (11 1020 561163(4361)                                                                                                    |           | Mad 17 (4 2  |        |          |
| 7                  | 16            | 血清钠浓度 mmol/l                                                                         | 1八辺・ 准面別時<br><u>米</u> 刑・ EPSON WF-7620 Series                                                                                                    |           |              |        |          |
| 8                  | 12            | 血小板计数 ×10 1                                                                          | 位置: EP3A6604:WF-7620 SERIES                                                                                                    |           |              |        |          |
| 9                  | 88            | 血细胞比容 %                                                                              |                                                                                                    |           |              |        |          |
| 10                 | 30            | □□□□□□□□□□□□□□□□□□□□□□□□□□□□□□□□□□□□                                                 | 4TC0##52                                                                                                    | //\del    |              |        |          |
| 11                 | 35            | 忌胆茴醇 mmol/l                                                                          | 打印返围                                                                                                    | 175 (2)   |              |        |          |
|                    |               | 参考项目: 血常规                                                                            | ● 全部 (A)                                                                                                    | 份数 (C):   | 1 🚖          |        |          |
| 1                  | 1             | 血红蛋白 HGB g/I                                                                         | ○ 页码范围 (G) 从 (F): 到 (T):                                                                                                    |           | 3 0 43445 00 |        |          |
| 2                  | 2             | 红细胞 RBC X10 <sup>12</sup> /I                                                         | ○ 选定范围 (S)                                                                                                    | 1 22      | 3 - 6407000  |        |          |
| 3                  | 3             | 淋巴細胞 %                                                                               |                                                                                                    |           |              |        |          |
| 4                  | 4             | 日细胞 WBC X10 /I                                                                       |                                                                                                    |           | 航空 取消        |        |          |
| 5                  | 5             | 中性分叶松苹肥 %                                                                            |                                                                                                    |           |              |        |          |
| 6                  | 6             | III), ESR mm/n                                                                       |                                                                                                    |           |              |        |          |
|                    | /<br>(nàn : t | *(自由久)(土作公内山)(2) 70                                                                  |                                                                                                    | 0.5 - 5   | 0.81         |        | ~        |
| ☑ 打0               | 印初步           | 评估结论                                                                                 |                                                                                                    |           |              |        |          |
| 【神经<br>第三脑:<br>【指数 | 功能<br>家降<br>】 | <ul> <li>(執) 4.0 【 倾内压增高 】 ○</li> <li>(=6.61)</li> <li>82.8 (Tiffeneau测试)</li> </ul> |                                                                                                    |           |              |        |          |
| 10:37:2            | 2             |                                                                                      |                                                                                                    |           |              | 删除评估结果 | 保存评估结果   |

8.2 选择项目。注意:如果项目后面是'**∑**',打印和保存的时候将不会出现这一行内容

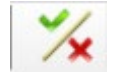

| 5    |                      | × 4                                                         |            |        |              |     |
|------|----------------------|-------------------------------------------------------------|------------|--------|--------------|-----|
| No.  | :                    | 参数:                                                         | 标准:        | 值:     |              |     |
|      |                      | 测试项目:                                                       |            |        | <b>*</b>     |     |
|      | 1                    | 血红蛋白 HGB g/l                                                | 120 - 160  | 132.01 | $\checkmark$ |     |
|      | 2                    | 红细胞 RBC ×10 <sup>12</sup> /                                 | 4 - 5.5    | 4.46   | $\checkmark$ |     |
|      | 3                    | 淋巴细胞 %                                                      | 17 - 40    | 27.49  | $\checkmark$ |     |
|      | 4                    | 白细胞 WBC ×10 /I                                              | 4 - 10     | 6.35   | $\checkmark$ |     |
|      | 13                   | 血清钙浓度 mmol/l                                                | 2.13 - 2.7 | 2.44   | $\checkmark$ |     |
|      | 15                   | 血清钾浓度 mmol/l                                                | 3.5 - 5.5  | 4.37   | $\checkmark$ |     |
|      | 16                   | 血清钠浓度 mmol/l                                                | 135 - 145  | 141.18 | $\checkmark$ |     |
|      | 12                   | 血小板计数 ×10 %                                                 | 100 - 300  | 258.67 | $\checkmark$ |     |
|      | 88                   | 血细胞比容 %                                                     | 40 - 50    | 36.86  | $\checkmark$ |     |
|      | 30                   | 总蛋白 9/                                                      | 60 - 80    | 86.18  | $\checkmark$ |     |
|      | 35                   | 总胆固醇 mmol/l                                                 | 2.8 - 5.17 | 4.98   | $\checkmark$ |     |
|      |                      | 参考项目:血常规                                                    |            |        | <b>*</b>     |     |
|      | 1                    | 血红蛋白 HGB g/l                                                | 120 - 160  | 132.01 | $\checkmark$ |     |
|      | 2                    | 红细胞 RBC x10 <sup>12</sup> /                                 | 4 - 5.5    | 4.46   | $\checkmark$ |     |
|      | 3                    | 淋巴细胞 %                                                      | 17 - 40    | 27.49  | $\checkmark$ |     |
|      | 4                    | 白细胞 WBC ×10 1                                               | 4 - 10     | 6.35   | $\checkmark$ |     |
|      | 5                    | 中性分叶粒细胞 %                                                   | 50 - 70    | 56.40  | $\checkmark$ |     |
|      | 6                    | 血沉 ESR mm/h                                                 | 0 - 15     | 12.32  | $\checkmark$ |     |
|      | 7                    | 嗜酸性粒细胞 %                                                    | 0.5 - 5    | 0.81   | $\checkmark$ |     |
| 打吃脑藏 | 扣初步<br>功能紊<br>室 寛降 】 | 评估结论<br>活乱)。<br>(此何内压增高】。<br>==6.61<br>。 82.8 (Tiffeneau则试) |            |        |              |     |
|      |                      |                                                             |            |        |              | ] [ |

9、点击右下角的'保存评估结果',保存当前报告到数据库中

| 🝌 检测              | 結果                 | COLUMN 1 DESCRIPTION                              | and a second second |            |        |              |        |
|-------------------|--------------------|---------------------------------------------------|---------------------|------------|--------|--------------|--------|
|                   |                    | X A1                                              |                     |            |        |              |        |
| No                | <<br>.:            | ×   ~~   参約:                                      |                     | 标准:        | 值:     |              |        |
|                   | -                  | 测试项月:                                             |                     | 11-14L     |        | <b>*</b>     |        |
| 1                 | 1                  | 血红蛋白 HGB g/l                                      |                     | 120 - 160  | 132.01 | ~            |        |
| 2                 | 2                  | 红细胞 RBC ×10+2/                                    |                     | 4 - 5.5    | 4.46   | $\checkmark$ |        |
| 3                 | 3                  | 淋巴细胞 %                                            |                     | 17 - 40    | 27,49  | $\checkmark$ |        |
| 4                 | 4                  | 白细胞 WBC ×10 1                                     |                     | 4 - 10     | 6.35   | $\checkmark$ |        |
| 5                 | 13                 | 血清钙浓度 mmol/l                                      |                     | 2.13 - 2.7 | 2.44   | $\checkmark$ |        |
| 6                 | 15                 | 血清钾浓度 mmol/l                                      |                     | 3.5 - 5.5  | 4.37   | $\checkmark$ |        |
| 7                 | 16                 | 血清钠浓度 mmol/l                                      |                     | 135 - 145  | 141.18 | $\checkmark$ |        |
| 8                 | 12                 | 血小板计数 ×10 %                                       |                     | 100 - 300  | 258.67 | $\checkmark$ |        |
| 9                 | 88                 | 血细胞比容 %                                           |                     | 40 - 50    | 36.86  | $\checkmark$ |        |
| 10                | 30                 | 总蛋白 9/                                            |                     |            | 5.18   | $\checkmark$ |        |
| 11                | 35                 | 总胆固醇 mmol/l                                       | Information         | 100-0-01   | 98     | $\checkmark$ |        |
|                   |                    | 参考项目: 血常规                                         |                     |            |        | <b>*</b>     |        |
| 1                 | 1                  | 血红蛋白 HGB g/I                                      | 数据已被保存              |            |        | $\checkmark$ |        |
| 2                 | 2                  | 红细胞 RBC ×10 <sup>±2</sup> /                       |                     |            | 46     | $\checkmark$ |        |
| 3                 | 3                  | 淋巴细胞 %                                            |                     |            | OK 49  | $\checkmark$ |        |
| 4                 | 4                  | 白细胞 WBC x10 1                                     |                     |            | 35     | $\checkmark$ |        |
| 5                 | 5                  | 中性分叶粒细胞 %                                         |                     | 50 - 70    | 56.40  | $\checkmark$ |        |
| 6                 | 6                  | 血沉 ESR mm/h                                       |                     | 0 - 15     | 12.32  | $\checkmark$ |        |
| 7                 | 7                  | 嗜酸性粒细胞 %                                          |                     | 0.5 - 5    | 0.81   | ✓            | +      |
| ☑打                | 印初步                | 评估结论                                              |                     |            |        |              |        |
| 【神经<br>第三脑<br>【指数 | 功能潔<br>室寛度<br>[下降】 | 乱】。 【 颅内圧増高 】。<br>-6.61<br>。 82.8 (Tiffeneau卿)(式) |                     |            |        |              |        |
| 10:38:4           | 3                  |                                                   |                     |            |        | 删除评估结果       | 保存评估结果 |

保存成功后,点击右上角的"x"关闭当前报告。

10、点击右下角的"删除评估结果",将会把当前报告从数据库 中删除。

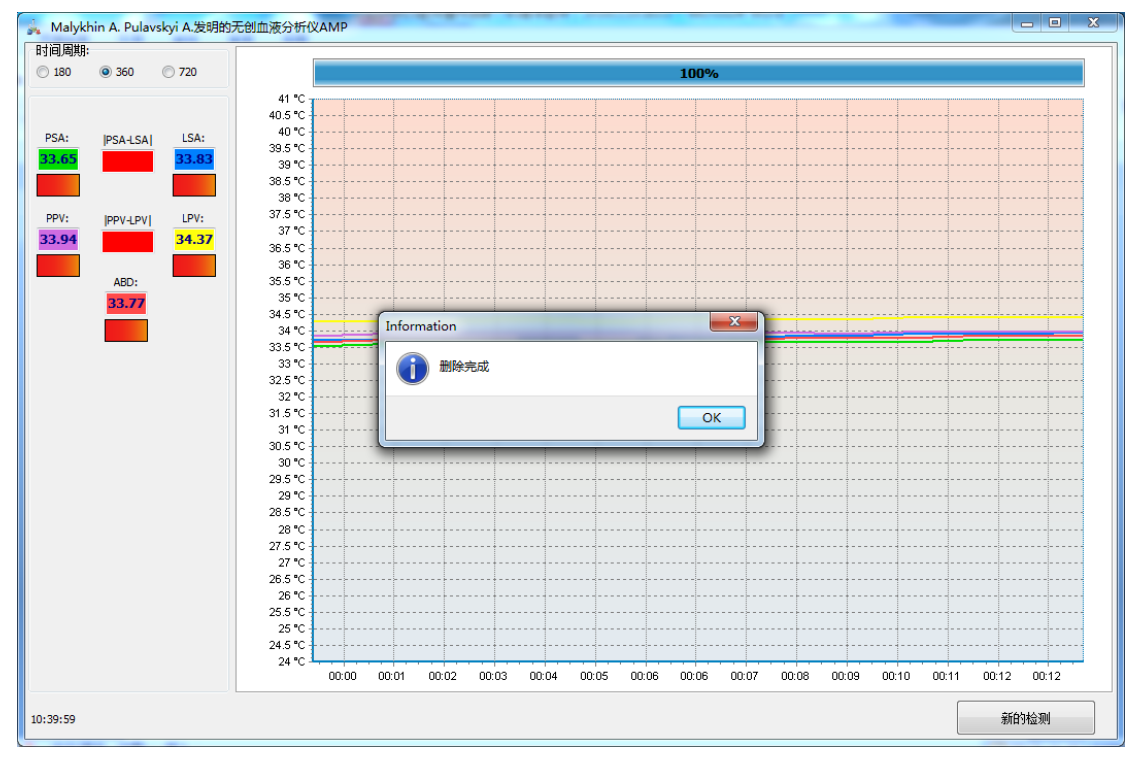

·注意!如果传感器没有接触人体,则会出现以下提示:

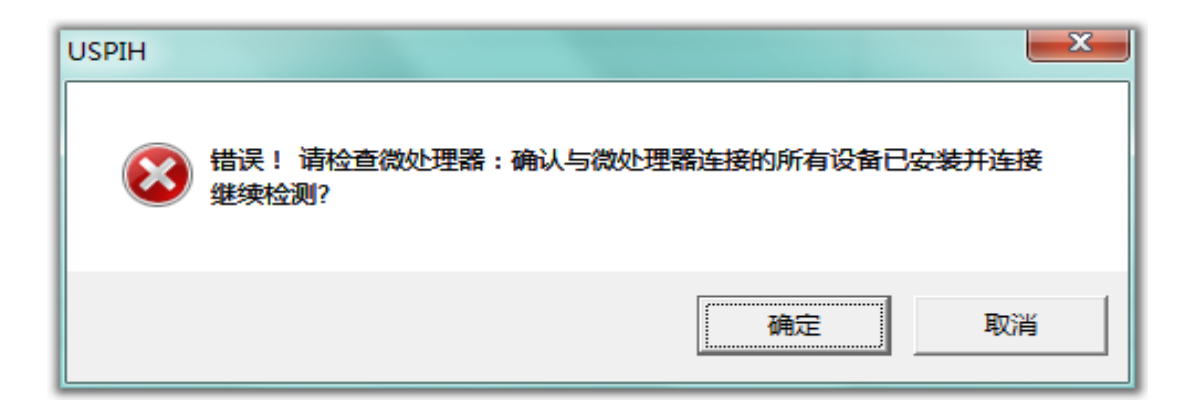